## Instructions for Completing the Fire Extinguisher Training

## How to Access the Training

The training is approximately 8 minutes. The certificate of completion is valid for one (1) year from the date the training was completed.

- 1. Sign into the student training portal using your CSUN username and password
- 2. Select the following link <u>Fire Safety Impact: Using the Correct Extinguisher for the Material</u> <u>course</u>
- 3. Select the Launch button to begin the course

How to View the Certificate of Completion

- 1. Select My Profile
- 2. Select Learning History
- 3. Select the dropdown arrow for the course, then select View Certificate
- 4. Download and save the certificate

If you need assistance, please contact EH&S at ehs@csun.edu or (818) 677-2401